## Geplante Kontrollen über die App anlegen Sie können direkt vor einer Kontrolle über die App eine zufällige Liste an Räumen erzeugen (geplante Kontrolle anlegen).

Sie können direkt vor einer Kontrolle über die App eine zufällige Liste an Räumen erzeugen (geplante Kontrolle anlegen).

Dazu gehen Sie in der App auf das Objekt -> dann auf Kontrollen planen:

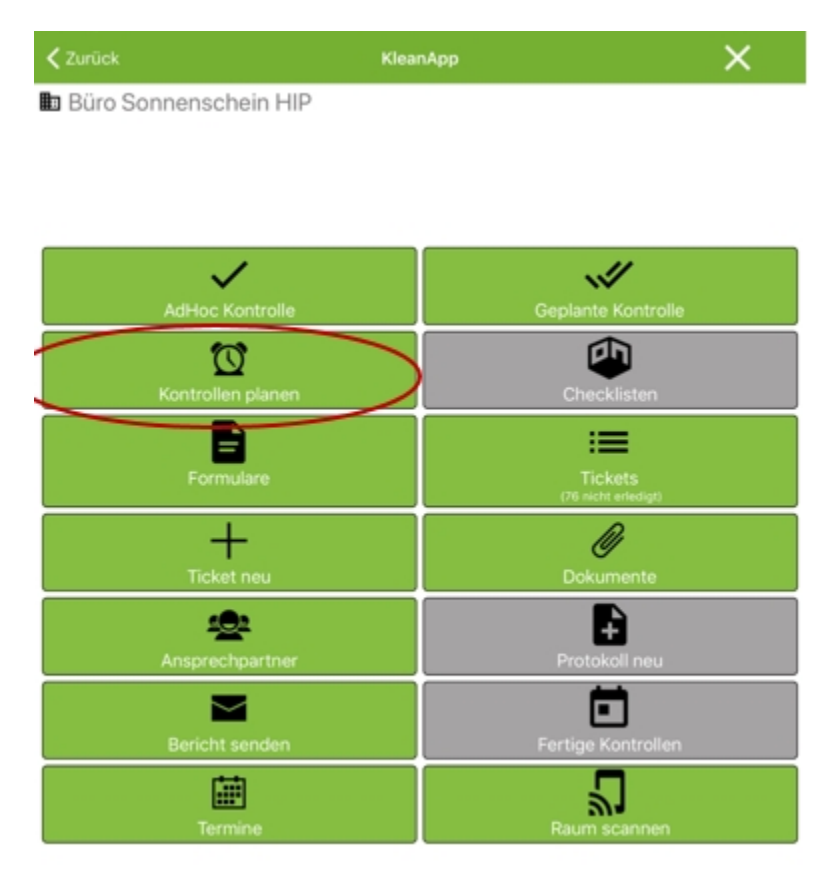

Anschließend erscheint eine Eingabemaske, in der Sie die Kriterien für die Kontrolle festlegen:

| e hearlige: cenie lat. 21 hat.<br><b>Z</b> urlick                                                                                               | KienApp<br>Kontrollen planen                                                                                                    | . <b>*</b> 10 5.00                                                                                                    | /                                                                                                  | <ul> <li>Alle Räume</li> <li>Nach DIN 2859-1</li> <li>5, 10, Räume</li> <li>5%, 10%, der Räume</li> </ul>                                                                   |
|----------------------------------------------------------------------------------------------------|----------------------------------------------------------------------------------------------------|----------------------------------------------------------------------------------------------------|----------------------------------------------------------------------------------------------------|----------------------------------------------------------------------------------------------------|
| Anzahi                                                                                                    | Anzahi d                                                                                                    | er kontrollierten Räume                                                                                                    |                                                                                                    |                                                                                                    |
| Kontrolldatum                                                                                                    |                                                                                                    | Heute                                                                                                    | •                                                                                                  | Wann soll die Kontrolle durchgeführt werden?                                                                                                    |
| Reinigungszeiten Nutzungsart Gebäude                                                                                                    |                                                                                                    | ignorieren<br>ALLE                                                                                                    |                                                                                                    | ignorieren = es stehen alle Räume zur Verfügung<br>berücksichtigen (gleicher Tag) = die Auswahl wird nur aus Räumen getroffen,<br>die am gleichen Tag gereinigt worden sind |
|                                                                                                    | Kontrollen planen                                                                                                    |                                                                                                    |                                                                                                    | Kontrollen auf ein bestimmtes Gebäude oder auf<br>eine Nutzungsart z.B. WC's einschränken.                                                                                  |
|                                                                                                    | Abbrechen                                                                                                    |                                                                                                    |                                                                                                    |                                                                                                    |
| Nicht löschen: Be<br>Löschen: bestehen<br>Regel wählen Sie I<br>Kontrollen angele<br>zur Verfügung und<br>Kontrollen angele<br>angelegten Räume | stehende Kontrollen für die<br>nde Kontrollen für dieses O<br>hier nicht löschen; wenn jeo<br>gt sind, stehen nicht mehr g<br>d es können dann vom Syste<br>gt werden. In dem Fall kont<br>e oder Sie löschen diese Kor | ses Objekt blei<br>bjekt werden g<br>doch für viele R<br>genügend Räum<br>em zu wenig od<br>rollieren Sie ers<br>ntrollen raus. | ben besteher<br>elöscht. In de<br>äume bereits<br>ee für die Aus<br>er keine neue<br>tmal die bere | v;<br>er<br>swahl<br>en<br>eits                                                                                                    |

Wenn Sie die Kriterien festgelegt haben, gehen Sie auf "Kontrollen planen".

Beispiel für eine Eingabe:

| <b>〈</b> Zurück   | KleanApp          |                                |
|-------------------|-------------------|--------------------------------|
|                   | Kontrollen planen |                                |
| Anzahl            |                   | Nach DIN 2859-1                |
| Kontrolldatum     |                   | Heute                          |
| Offene Kontrollen |                   | löschen                        |
| Reinigungszeiten  |                   | berücksichtigen (Gleicher Tag) |
| Nutzungsart       |                   | ALLE                           |
| Gebäude           |                   | ALLE                           |
|                   | Kontrollen planen |                                |
|                   | Abbrechen         |                                |

Anschließen bestätigen Sie das Pop-up Fenster mit "Ja". Dann bekommen Sie angezeigt wieviel Kontrollen (auf Grund Ihrer Angaben) angelegt werden konnten:

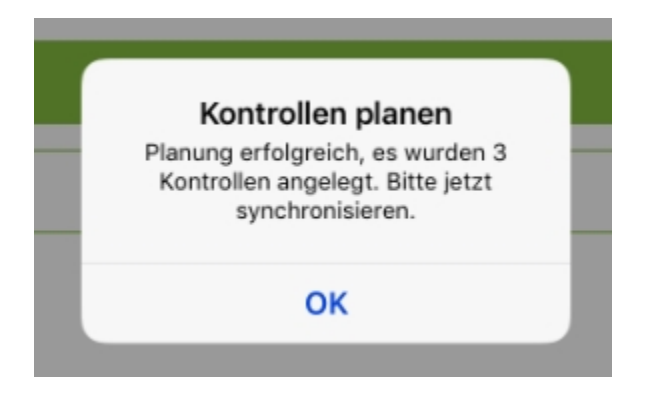

**Wichtig:** Bitte synchronisieren Sie jetzt die Daten, damit die Kontrollen zur Verfügung stehen.

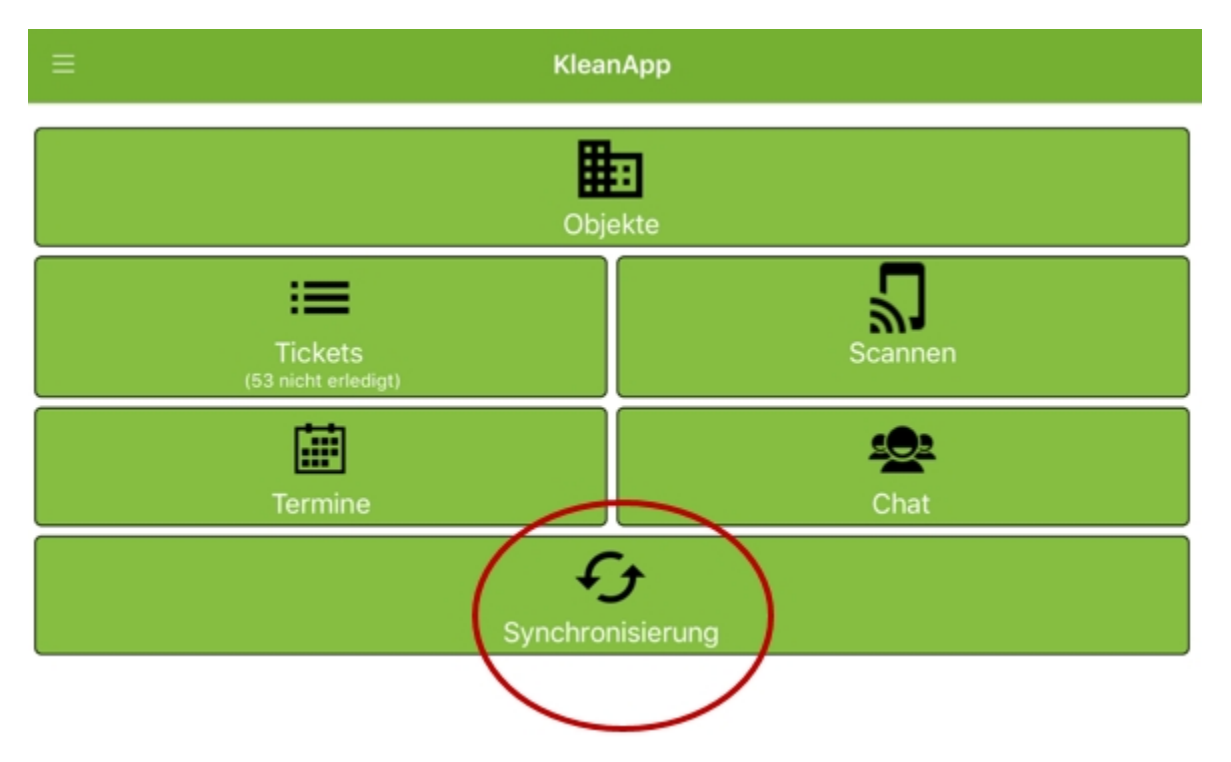

Anschließend können Sie die Kontrollen über den Button "geplante Kontrollen" abrufen und durchführen:

| < Zurück                | KleanApp | × |
|-------------------------|----------|---|
| 🖿 Büro Sonnenschein HIP |          |   |

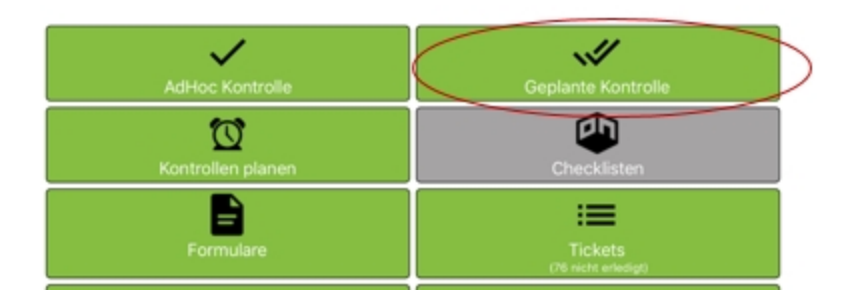

Sie sehen jetzt die Liste der zu kontrollierenden Räume. Gehen Sie auf den Raum um die Kontrolle zu öffnen und durchzuführen.

Wenn Sie alle Kontrollobjekte kontrolliert haben und auf "Speichern" gehen, wird der Raum nicht mehr angezeigt. Wenn Sie in einem Raum Kontrollobjekte nicht bewertet haben, bleibt der Raum in der Liste und wird grün angezeigt.

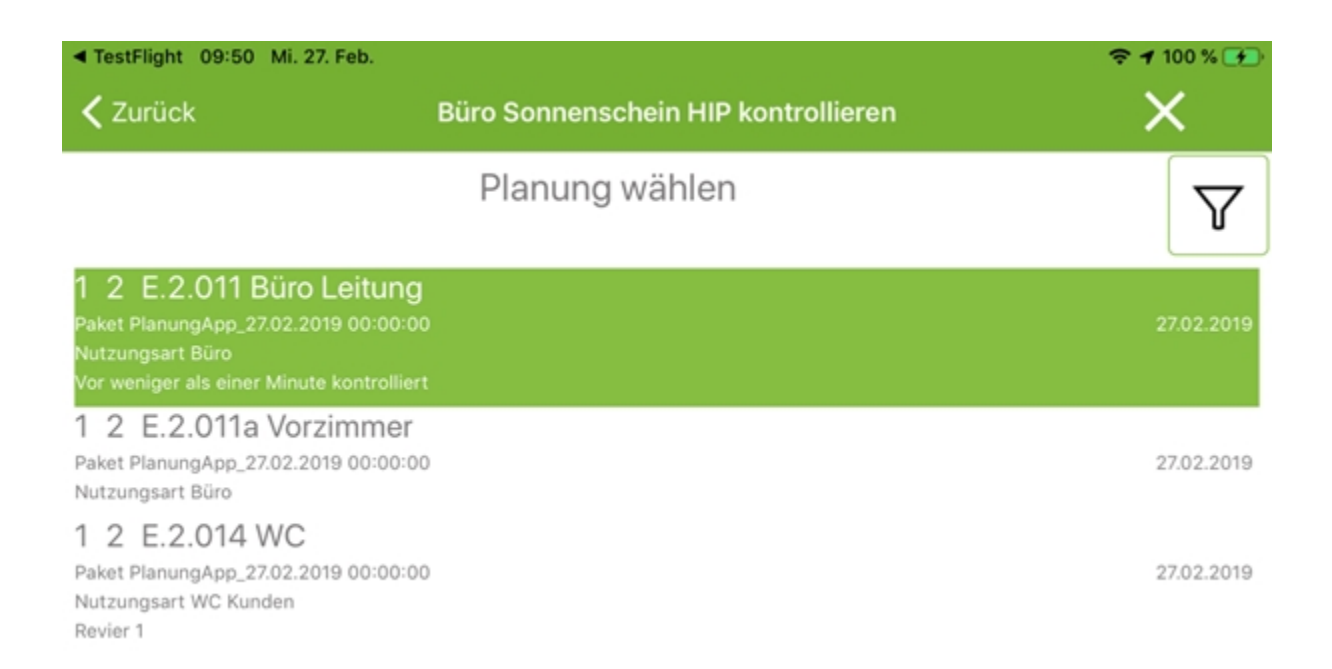

Sie können die offenen Punkte noch nachholen:

| ◄ TestFlight 09:50 Mi. 27. Feb. |                                                                          |       |  |  |
|---------------------------------|--------------------------------------------------------------------------|-------|--|--|
| 🗸 Zurück                        | 1/2/E.2.011 Büro Leitung                                                 | ×     |  |  |
| Inventar                        |                                                                          | x     |  |  |
| Papierkorb<br>Ja Nein           |                                                                          | x     |  |  |
| Speichern                       | Mit der Kontrolle wird auch Ihr aktueller GPS Standort mit abgespeichert |       |  |  |
| Bearbeite                       | n Kein Zugang Ticket an                                                  | legen |  |  |

Wenn es in dem Raum z.B. keinen Papierkorb gibt, kann dieser Punkt auch nicht bewertet werden. Der Raum wird dann über Nacht aus der Liste gelöscht.

Wir empfehlen nach jeder Kontrolle die Daten zu synchronisieren!